## eNOAGS – navodila za uporabo

Dragi uporabnik. Z navodili sem ti želel čim bolj olajšati uporabo spletnega portala NOAGS. Vesel bomo vsakega tvojega odziva, kaj bi bilo smiselno pri portalu ali navodilih izboljšati. Skupaj smo vedno boljši.

Prijetno uporabo aplikacije ti želim, Tomaž Mihelič

Na osnovni strani NOAGS se nahaja nekaj osnovnih statistik o vnosi opazovanj in glavna orodna vrstica iz

katere dostopate do pregledovalnika podatkov in strani za vnos novih podatkov.

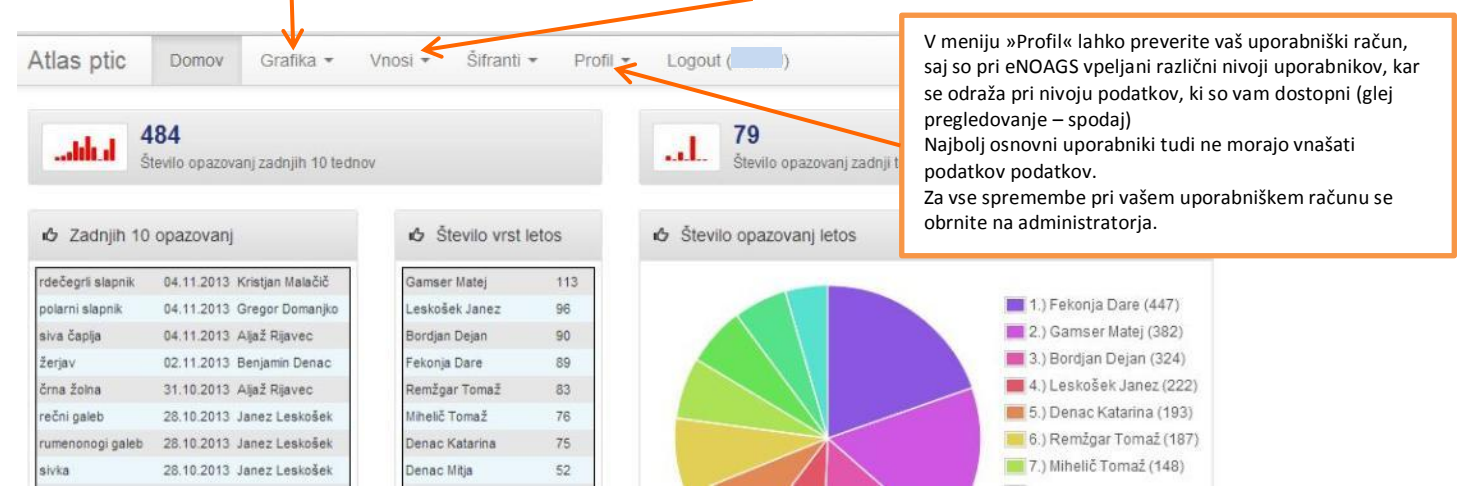

Vnos podatkov ima zgoraj kartografski del, kjer lahko <u>izbirate</u> med kartografsko podlago ali satelitskimi posnetki. Dostopna je tudi osnovna orodna vrstica.

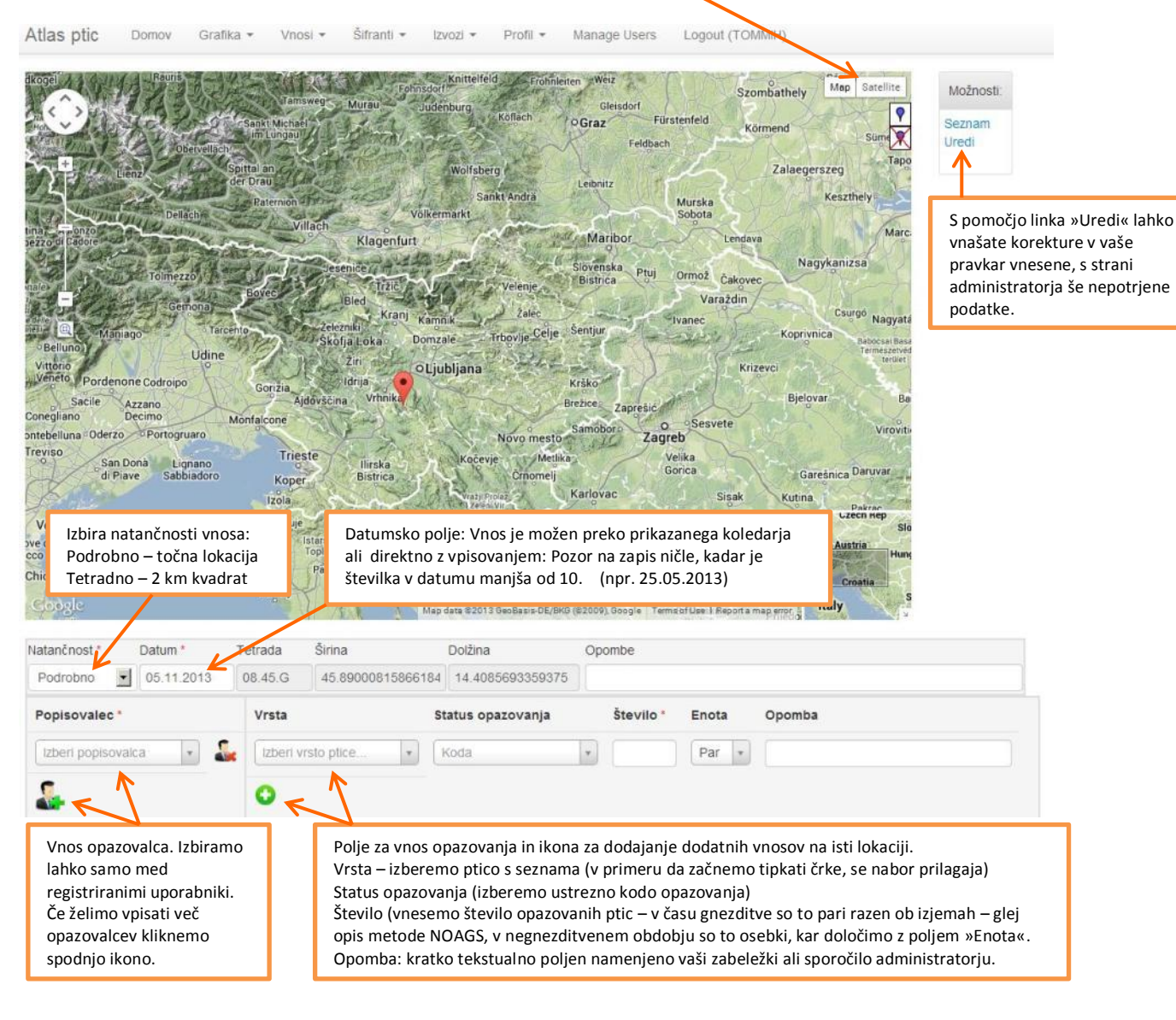

## Pregledovalnik vaših podatkov o opazovanjih ptic

V eNOAGS vam je na voljo pregledovalnik podatkov in izpis vaših osebnih podatkov. To so vsi podatki, kjer ste vi navedeni kot opazovalec ali eden od opazovalcev.

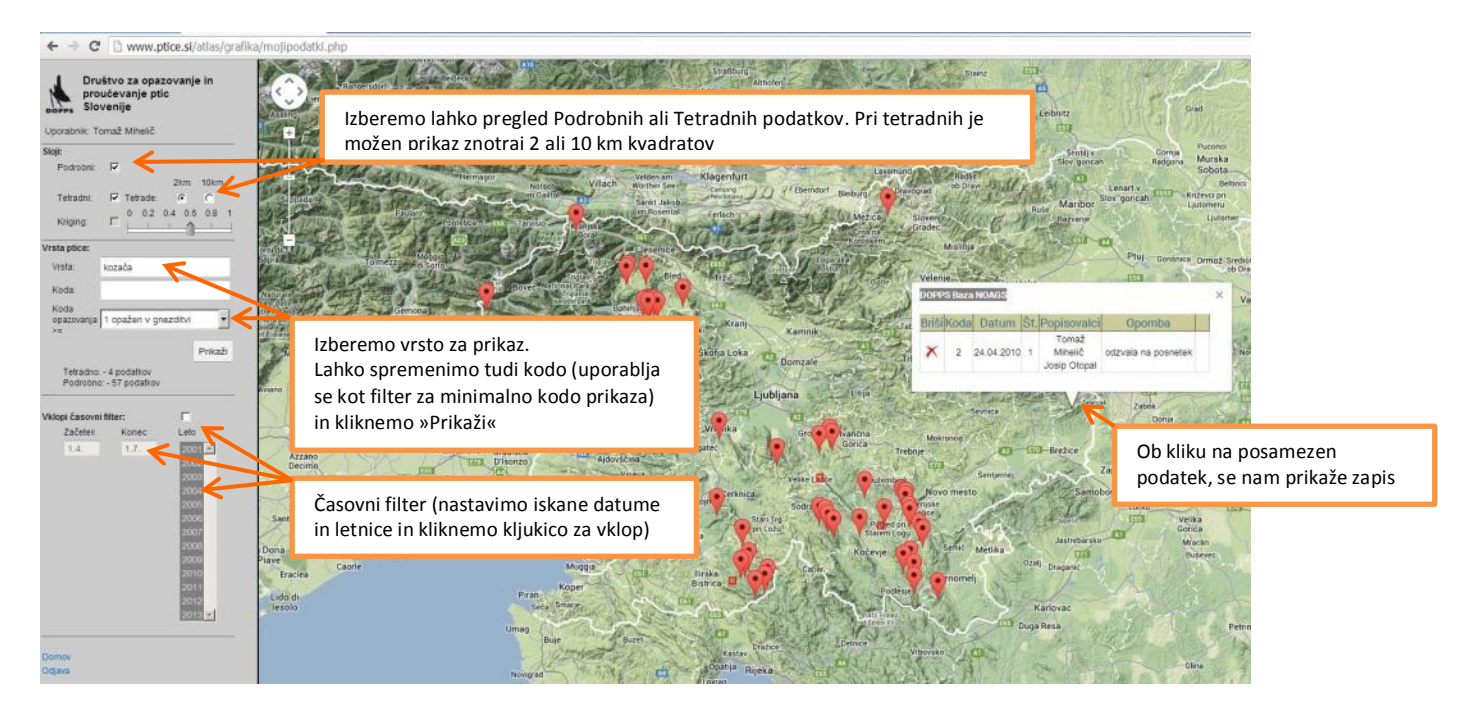

## Pregledovalnik skupnih podatkov o opazovanjih ptic

V eNOAGS so vam na voljo na vpogled podatki, ki smo jih skupaj zbirali v projektu NOAGS, ter nekateri drugi dodani podatki.

Nivo prikaza podatkov je odvisen od vašega uporabniškega statusa.

Ločimo prikaze za osnovne uporabnike, napredne uporabnike, vrstne koordinatorje in administratorje strani.

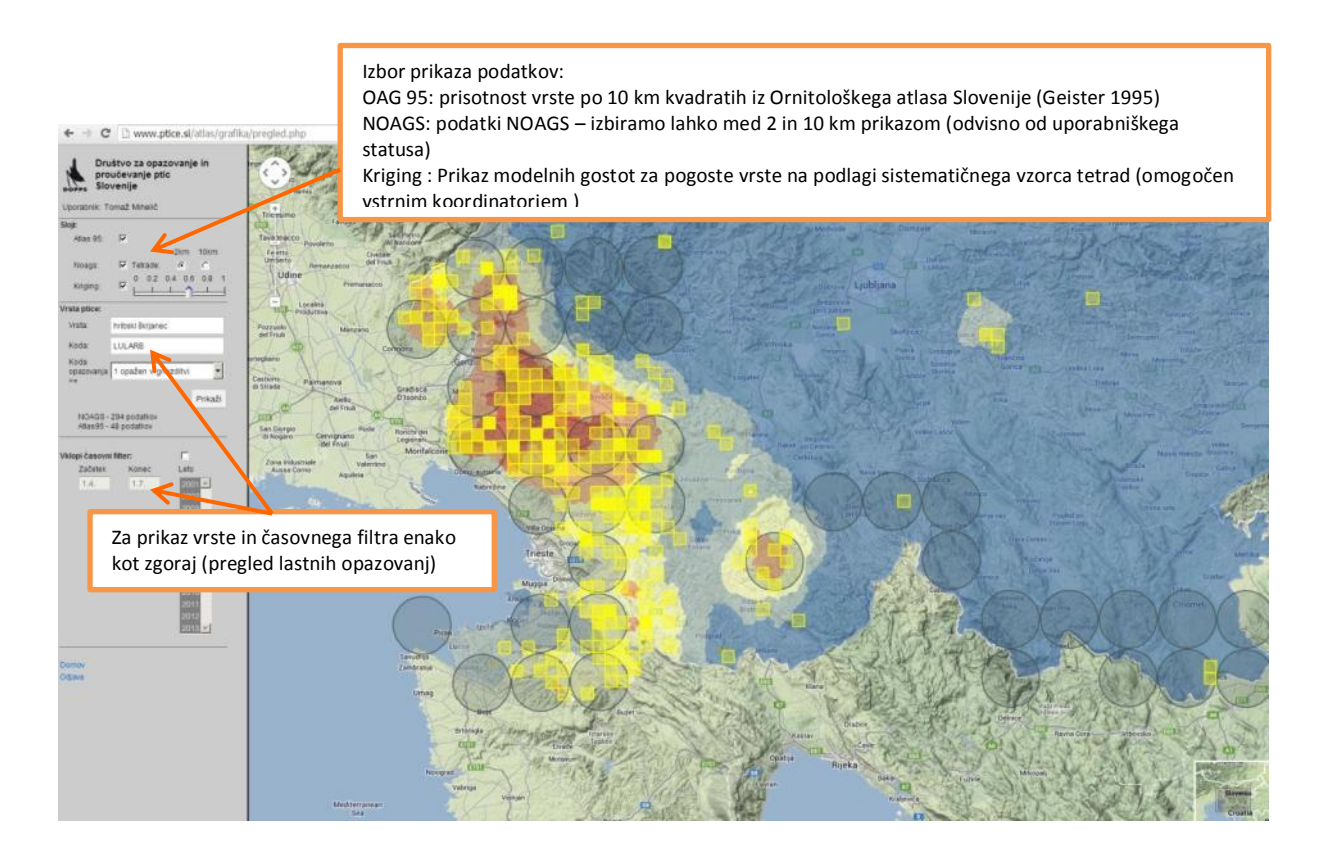